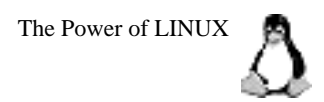

# Debian GNU/Linux入門セミナー 2004年3月

講師 有限会社テンペスト 中村文則
 150-0013 渋谷区恵比寿4-5-21 池田聖徳ビル506号
 Tel: 03-5789-3477 Fax: 03-5789-3478
 Mail: nakamura@tempest.jp
 Web: www.tempest.jp

TEMPEST

主催 株式会社ステップ・サポート
 153-0013 渋谷区恵比寿4-5-21 池田聖徳ビル
 Tel: 03-5475-2900 Fax: 03-5475-2901
 Mail: info@step-support.co.jp
 Web: www.step-support.co.jp

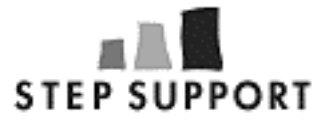

Copyright 2004 TEMPEST, All Rights Reserved. www.tempest.jp

# The Power of LINUX Debian GNU/Linux 3.0r2

- 1 Linux בסווד
- 2 Debian GNU/Linuxのインストール
- 3 基本的な設定
- 4 基本的な操作方法
- 5 Web Serverの設定
- 6 参考資料

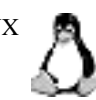

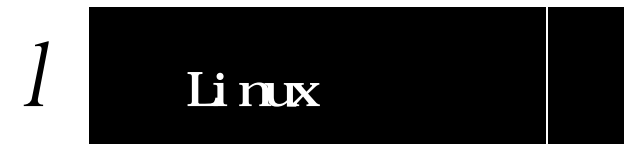

#### Linuxの歴史 1.1

LinuxはフィンランドのLinus Torvaldsによって1990年に作成された。小さなUNIXシステム「Minix」 を研究し、i386ベースのUNIX OSを作ろうとしたのがLinuxの始まりである。Linusはcomp.os.minix に下記の投稿をし、Linuxプロジェクトへの参加を呼びかけた。

Do you pine for the nice days of Minix-1.1, when men were men and wrote their own device drivers? Are you without a nice project and just dying to cut your teeth on a OS you can try to modify for your needs? Are you finding it frustrating when everything works on Minix? No more all-nighters to get a nifty program working? Then this post might be just for you.

As I mentioned a month ago, I'm working on a free version of a Minix-lookalike for AT-386 computers. It has finally reached the stage where it's even usable (though may not be depending on what you want), and I am willing to put out the sources for wider distribution. It is just version 0.02...but I've successfully run bash, gcc, gnu-make, gnu-sed, compress, etc. under it.

1991年10月5日、Linusは最初の「公式」バージョンであるversion 0.02をアナウンスした。

#### ディストリビューション 2.2

本来Linuxとはカーネル(OSの中枢部分)をさす、これに(主として GNU 起源の)さまざまなライブラリや ツール、アプリケーションなどの必要な要素を組み合わせて、UNIX系OSとして使いやすくまとめたも のをディストリビューションと呼ぶ。

Slackware Plamo Linux

Debian GNU/Linux Vine Linux

Red Hat Linux Turbolinux LASER5 Linux Miracle Linux SuSE

など

2 Red Hat Linux האסל Red Hat Linux

# 2.1 **インストール**

Debian GNU/Linuxのインストール。インストールCDをセットし起動する。ネットワークが利用できる環境であれば1枚のCDでインストールは問題なく可能。

2.1.1 インストーラの起動 CDをセットし起動する。

2.1.2 カーネル2.4の選択 画面下に「boot:」と出たら「bf24」と入力し進む。これによりカーネル2.4を利用してのインストール となる。

2.1.3 Choose The Language「ja - 日本語で設定を~」をカーソルキーで選択し進む。

2.1.4 リリースノート そのまま進む。

2.1.5 インストールメインメニュー そのまま「キーボードの設定」で進む。

2.1.6 キーボードの選択 「qwerty/jp106:日本語」を選択し進む。

100MBのパーティションが作成される。

2.1.7 インストールメインメニュー そのまま「ハードディスクのパーティションを切る」で進む。

2.1.8 ディスクドライブの選択 そのまま「/dev/hda」でプライマリマスターのハードディスクを指定し進む。

2.1.9 LILOの制限 そのまま進む。

2.1.10 ReiserFSのJournalが要求する追加スペースについて そのまま進む。

2.1.11 /bootパーティションの作成 タブキーを利用して、画面下にある「New」を選択し進む。次に「Primary」を選択し進む。Sizeを 「100」と入力して進み、次の画面では「Beginning」で進む。これによりハードディスクの先頭に

そのままリストでhda1が選択されている状態で「Bootable」を選択することで、このパーティションからの起動が可能となる。

2.1.12 SWAPパーティションの作成

リストの画面で空の部分「Pri/Log Free Space」を選択する。「New」「Primary」と進み、Sizeは 「600」と入力し、次の画面では「Beginning」で進む。

そのままリストでhda2が選択されている状態で「Type」を選択して進む。Enter filesystem type:の 部分は「82」のまま進む。これによりこのパーティションがSWAP領域として利用可能となる。

2.1.13 /パーティションの作成 リストの画面で空の部分「Pri/Log Free Space」を選択する。「New」「Primary」と進み、Sizeはそ のまま(残りすべて)で、次の画面では「Beginning」で進む。

必要に応じてこの手順でパーティションを作っていく。

最後に「Write」で進み、「yes」と入力することでハードディスクへのパーティション作成が開始される。「Quit」で進む。

2.1.14 インストールメインメニュー そのまま「スワップパーティションの初期化と有効化」で進む。

2.1.15 不良ブロックのスキャンを行いますか? 「いいえ」で進む。

2.1.16 よろしいですか? 「はい」で進む。

2.1.17 インストールメインメニュー そのまま「Linuxパーティションの初期化」で進む。

2.1.18 ファイルシステムタイプの選択 「Ext3」を選択し進む。

2.1.19 パーティションの選択 先ほど作成した「/dev/hda3」を選択し進む。

2.1.20 不良ブロックのスキャンを行いますか? 「いいえ」で進む。

2.1.21 よろしいですか? 「はい」で進む。

2.1.22 ルートファイルシステムとしてマウントしますか? 「はい」で進む。

2.1.23 インストールメインメニュー 「別手順: Linuxパーティションの初期化」、「Ext3」を選択し進む。

2.1.24 マウントポイントの選択 「/boot」を選択し進む。 2.1.25 インストールメインメニュー そのまま「カーネルとドライバモジュールのインストール」で進む。

2.1.26 CD-ROMを検出しました。 「はい」で進む。

2.1.27 インストールメインメニュー そのまま「デバイスドライバモジュールの設定」で進む。

2.1.28 カテゴリの選択

そのまま「Exit ここでの選択を終了し、」で進む。追加したいドライバがある場合はこの画面で指定する。

2.1.29 インストールメインメニュー そのまま「ネットワークの設定」で進む。この画面が出ない場合はNIC用の適切なドライバが設定され ていないということになる。

2.1.30 ホスト名を選択してください 必要に応じてホスト名を指定する。

2.1.31 ネットワークの自動設定 「いいえ」を選択し進む。これによりDHCPは利用されない。

2.1.32 IPアドレスを選択してください 「192.168.0.X」と入力し進む。

2.1.33 ネットマスクを選択してください 「255.255.255.0」と入力し進む。

2.1.34 IPゲートウェイアドレスは何ですか? 「192.168.0.1」と入力し進む。

2.1.35 ドメイン名を選択してください 必要に応じてドメイン名を指定する。

2.1.36 DNSサーバのアドレスを選択してください 環境に合わせて設定する。

2.1.37 インストールメインメニュー そのまま「基本システムのインストール」で進む。

2.1.38 インストールメインメニュー そのまま「システムを起動可能にする」で進む。

2.1.39 LILOブートローダをどこにインストールしますか? そのまま「LILOをMBRにインストールする」で進む。 2.1.40 **ブートフロッピーの作成** 2HDのフロッピーをセットして、そのまま「ブートフロッピーの作成」で進む。

2.1.41 インストールメインメニュー そのまま「システムのリブート」で進む。

2.1.42 システムをリブートしますか? CD-ROMとフロッピーを取り出してから「はい」で進む。

システムの再起動後、設定を行う。これ以降のメニューは英語となる。

2.1.43 Debian System Configuration <0K>で進む。

2.1.44 Time Zone Configuration GMTではないので<No>で進む。AsiaよりTokyoを選択する。

2.1.45 Password setup md5を利用するので<Yes>で進む。shadow passwordsを利用するのでこれも<Yes>で進む。

2.1.46 Password setup ここでrootユーザのパスワードを指定する。その後、一般ユーザの作成画面となるので必要に応じて作 成する。

2.1.47 Debian System Configuration PCMCIAのパッケージを削除するかと聞かれる。PCMCIAは利用しないので<Yes>で進む。次にPPPの 利用に関して聞かれるが使用しないので<No>で進む。

2.1.48 Apt configuration aptコマンドでアーカイブを収得する先を指定する。ここではhttpを選択し進む。non-US software, non-free software, contrib softwareの利用について聞かれるがすべて<Yes>で進む。

国の選択画面ではJapanを選択し、次に国内の適当なミラーサイトを選択する。プロキシは利用していないので空行のまま進む。これにより設定したサイトへアクセスが開始される。

apt sourceを追加について聞かれる画面は<No>で進む。security updatesは利用するため<Yes>で進む。

2.1.49 Debian System Configuration taskselを起動しますかと出るが、<No>で進む。次にdselectの起動しますかと出るがこれも<No>で進 む。

先ほど指定したPCMCIAパッケージの削除確認画面はそのまま進む。作業後、不要なファイルの削除の 確認画面となる、そのまま進む。

2.1.50 Exim メールサーバeximの設定画面となるが、利用しないので「5」を選択して進む。 2.1.51 Debian System Configuration

設定は終了となり、ログイン画面が表示されインストールは完了となる。なお、baseconfigコマンドを利用することで、再設定が可能。

# 2.2 基本パッケージの追加

2.2 dselect

dselectを利用して基本パッケージを追加する。

# dselect

| 0. | [A]ccess | Choose | the | access | method | to | use. |
|----|----------|--------|-----|--------|--------|----|------|
|----|----------|--------|-----|--------|--------|----|------|

1. [U]pdate Update list of available packages, if possible.

- 2. [S]elect Request which packages you want on your system.
- 3. [I]nstall Install and upgrade wanted packages.
- 4. [C]onfig Configure any packages that are unconfigured.
- 5. [R]emove Remove unwanted software.
- 6. [Q]uit Quit dselect.

0番からから順番に実行していく、Accessではaptを利用する、Selectの画面では基本的なパッケージは すべて選択してあるのでそのまま進む。

# 2.3 基本設定

## 2.3.1 ユーザ登録

グループを作成するにはaddgroupコマンドを利用する。 # addgroup hotei Adding group hotei (101)... Done.

```
ユーザを作成するにはadduserコマンドを利用する。hoteiグループに所属するユーザbontenを作成する場合が下記の例。そのままパスワードを指定する。
```

# adduser --ingroup hotei bonten Adding user bonten... Adding new user bonten (1002) with group hotei. Creating home directory /home/bonten. Copying files from /etc/skel Enter new UNIX password: Retype new UNIX password: passwd: password updated successfully Changing the user information for bonten Enter the new value, or press return for the default Full Name []: Room Number []: Work Phone []: Home Phone []: Other []: Is the information correct? [y/n] y

#### プログラムの起動時のみに利用するログインできないユーザを作る場合。

# adduser --system --home /dev/null named Adding system user named... Adding new user named (102) with group nogroup. Home directory /dev/null already exists.

#### 2.3.2 rootへの変更

一般ユーザからsuコマンドを利用し、rootに変更することができる。

\$ /bin/su -

パスワード入力

# スーパーユーザになるとプロンプトの記号"\$"が"#"になることを確認する。

#### 2.3.3 /etc/resolv.confの設定

/etc/resolv.confを設定し、ドメイン引きが出来るようにする。現在設定されている自己アドレスを一時使用停止し外部のDNSを設定する。DNSは最大3登録できる。

# vi /etc/resolv.conf

#nameserver 192.168.0.
nameserver xxx.xxx.xxx
nameserver xxx.xxx.xxx

修正後、hostコマンドなどを利用しDNSにアクセスできることを確認する。

# host www.sample.com

2.3.4 NICの設定 ネットワークの設定は/etc/network/interfacesに保存されている。必要に応じて変更する。 # cat /etc/network/interfaces # /etc/network/interfaces -- configuration file for ifup(8), ifdown(8) # The loopback interface auto lo iface lo inet loopback # The first network card - this entry was created during the Debian installation # (network, broadcast and gateway are optional) auto eth0 iface eth0 inet static address 192.168.0.11 netmask 255.255.255.0 network 192.168.0.0 broadcast 192.168.0.255 gateway 192.168.0.1

変更した場合は下記コマンドでネットワークの再起動を行う。

# /etc/init.d/networking restart

#### 2.3.5 bashの設定

.bashrcを利用してbashを使いやすくする。修正後、sourceコマンドで設定を反映させる。 # vi ~/.bashrc

> alias ls='ls -F --color=auto' alias ll='ls -l' alias la='ls -a'

# source ~/.bashrc

2.3.6 エディタの変更

debianではデフォルトのエディタがnanoになっており、crontabコマンドなどを実行した際にnanoが 自動的に使われる。より広く使われているvi(nvi)にエディタを変更する。 # update-alternatives --config editor

There are 3 programs which provide `editor'.

| Selection |   | Command       |  |  |  |  |
|-----------|---|---------------|--|--|--|--|
| *+        | 1 | /usr/bin/nano |  |  |  |  |
|           | 2 | /bin/ed       |  |  |  |  |
|           | 3 | /usr/bin/nvi  |  |  |  |  |
|           |   |               |  |  |  |  |

Enter to keep the default[\*], or type selection number: 3 指定する

#### 2.3.7 DMAの利用

初期設定ではDMAが利用されておらずHDDの性能が活かされていない。hdparmコマンドをインストー

ルして、DMA機能をONにする。 # apt-get install hdparm Reading Package Lists... Done Building Dependency Tree... Done The following NEW packages will be installed: ~略~

#### 現在の設定値の確認。

# hdparm /dev/hda

| /dev/hda:    |   |     |           |         |   |           |       |   |   |
|--------------|---|-----|-----------|---------|---|-----------|-------|---|---|
| multcount    | = | 0   | (off)     |         |   |           |       |   |   |
| I/O support  | = | 0   | (default  | 16-bit) |   |           |       |   |   |
| unmaskirq    | = | 0   | (off)     |         |   |           |       |   |   |
| using_dma    | = | 0   | (off)     |         |   |           |       |   |   |
| keepsettings | = | 0   | (off)     |         |   |           |       |   |   |
| nowerr       | = | 0   | (off)     |         |   |           |       |   |   |
| readonly     | = | 0   | (off)     |         |   |           |       |   |   |
| readahead    | = | 8   | (on)      |         |   |           |       |   |   |
| geometry     | = | 913 | 8/255/63, | sectors | = | 14668290, | start | = | 0 |
| busstate     | = | 1   | (on)      |         |   |           |       |   |   |
|              |   |     |           |         |   |           |       |   |   |

#### 現在の状態でテストする。

# hdparm -t /dev/hda

#### 設定を変更する。変更後もう一度テストしてみる。

# hdparm -c 1 -d 1 /dev/hda

```
/dev/hda:
setting 32-bit I/O support flag to 1
setting using_dma to 1 (on)
I/O support = 1 (32-bit)
using_dma = 1 (on)
```

#### 起動時に自動的にDMAがオンになるように設定する。

# vi /etc/init.d/hdparm

#!/bin/sh
/sbin/hdparm -c 1 -d 1 /dev/hda

# chmod +x /etc/init.d/hdparm
# update-rc.d hdparm start 90 S .

### 2.3.8 モジュールの設定

debianではモジュールの追加削除は下記コマンドを利用する。直接/etc/modules.confを編集してはいけない。

# modconf

# 2.4 セキュリティ対策

#### 2.4.1 sources.listの設定

aptコマンドでは/etc/apt/sources.listを元にパッケージのアップデートなどを行う。このファイルで最 適なソースを指定すると効率がよくなる。設定にあたりnetselectをインストールして利用する。 # apt-get install netselect

#### netselectとlynxコマンドを使ってftpサーバを検索する。

# netselect -vv `lynx -dump http://www.debian.or.jp/debian-ftp-mirrors-jp`

#### 結果に基づき、/etc/apt/sources.listを修正する。

```
deb ftp://sample.jp/pub/linux/debian/debian stable main contrib non-free
deb ftp://sample.jp/pub/linux/debian/debian-non-US stable/non-US main
contrib non-free
```

netselect-aptコマンドを利用することで最適なサイトを記述したsources.listを自動的に作成すること も可能。wgetコマンドが必要なのでインストールしてから利用する。

# apt-get install wget
# mkdir /tmp/sources
# cd /tmp/sources
# netselect-apt
# ls
mirrors\_full sources.list

作成されたsources.listはそのまま/etc/aptにコピーして利用できる。

#### 2.4.2 パッケージの更新

apt-getコマンドでリストを更新する、定期的に行うことが望ましい。 # apt-get update Hit http://ring.asahi-net.or.jp stable/main Packages Hit http://ring.asahi-net.or.jp stable/main Release Hit http://ring.asahi-net.or.jp stable/non-free Packages ~略~

#### その後パッケージの更新を実行する。

# apt-get -u upgrade Reading Package Lists... Done Building Dependency Tree... Done Calculating Upgrade... Done 0 packages upgraded, 0 newly installed, 0 to remove and 0 not upgraded.

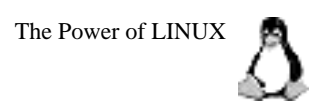

2.4.3 rootになれるユーザを限定する。

BSD系のOSと違い多くのLinuxディストリビューションでは一般ユーザがすべて/bin/suコマンドで root権限になることができる。ここで登録されたユーザのみがrootになれるように設定を変更する。ま ず指定のユーザをrootグループに所属させる。

# usermod -G root shibuya

下記の行を修正する。これによりwheelグループに登録されていないユーザはrootへの変更ができなくなる。

# vi /etc/pam.d/su

# Uncomment this to force users to be a member of group root # before than can use `su'. You can also add "group=foo" to # to the end of this line if you want to use a group other # than the default "root". # (Replaces the `SU\_WHEEL\_ONLY' option from login.defs) # auth required pam\_wheel.so 頭の#を取る

#### 2.4.4 rootでのSSHリモート接続拒否

初期設定ではリモートからrootが直接接続できる設定になっているが、これを修正する。修正後、sshd の再起動で設定が反映される。

# vi /etc/ssh/sshd\_config

PermitRootLogin yes PermitRootLogin no #を削除しyesをnoとする

# /etc/init.d/ssh restart

2.4.5 ポートスキャン ポートスキャンコマンド、nmapを利用して不必要なポートが開いていないことを確認する。nmapは apt-getコマンドでインストールして利用できる。 # apt-get install nmap Reading Package Lists... Done Building Dependency Tree... Done ~略~

nmapを自機(localhost)に向けて実行した例。デフォルトでは多くのポートが開いていることが分かる # nmap localhost

Starting nmap V. 2.54BETA31 ( www.insecure.org/nmap/ ) Interesting ports on localhost (127.0.0.1): (The 1546 ports scanned but not shown below are in state: closed) Service Port State discard 9/tcp open 13/tcp open daytime 22/tcp open ssh 25/tcp open smtp 37/tcp open time 111/tcp open sunrpc 113/tcp auth open 515/tcp open printer

Nmap run completed -- 1 IP address (1 host up) scanned in 1 second

2.4.6 不必要なサービスの停止 不要なサービスを起動しているとセキュリティ上問題があるので、必要なもののみを起動する。

#### inetdを止める。

# /etc/init.d/inetd stop

Ipd, portmapを止める。実行後、nmapを再度実行し結果を比較してみる。
# /etc/init.d/lpd stop
# /etc/init.d/portmap stop

#### 2.4.7 不必要なサービスを起動させない

起動しない用に設定を変更する。

# update-rc.d -f inetd remove update-rc.d: /etc/init.d/inetd exists during rc.d purge (continuing) Removing any system startup links for /etc/init.d/inetd ... /etc/rc0.d/K20inetd /etc/rc1.d/K20inetd /etc/rc2.d/S20inetd /etc/rc3.d/S20inetd /etc/rc5.d/S20inetd /etc/rc6.d/K20inetd

# update-rc.d -f lpd remove

# update-rc.d -f portmap remove

# update-rc.d -f nfs-common remove

# update-rc.d -f nfs-kernel-server remove

#### 2.4.8 Windows用SSHクライアント

WindowsからSSHを利用してアクセスするにはPuTTYを利用する。下記サイトより"putty.exe"をダウンロードすればよい。特にインストールの作業は必要無く、そのまま起動できる。 http://www.chiark.greenend.org.uk/~sgtatham/putty/

#### 2.4.9 Macintosh用SSHクライアント

MacintoshからSSHを利用してアクセスするにはMacSSHを利用する。下記サイトよりダウンロードすればよい。

http://www.macssh.com/

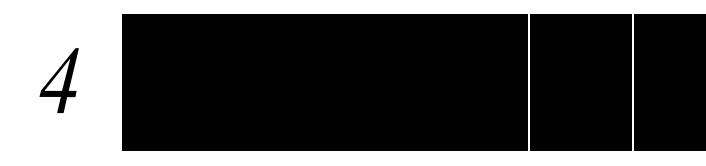

# 4.1 基本的なコマンド

4.1.1 コマンド

1s ディレクトリ内のファイルを一覧表示する

- \$ ls 通常の一覧
- \$ 1s -1 詳細な一覧
- \$ 1s -a 隠しファイルを含むすべての一覧 Is -laなど組み合わせての使用も可

pwd カレントディレクトリの絶対パスを表示する。

#### cd ディレクトリを移動する

- \$ cd /etc /etcに移動する
- \$ cd .. ひとつ上のディレクトリに移動する
- \$ cd ~ ホームディレクトリに移動する
- \$ cd 直前のディレクトリに移動する

#### less ファイルを閲覧する。

\$ less apple.txt

apple.txtを開く、qで終了する。 カーソルキーまたはj、kで上下スクロール。 スペースキーまたはctrl-fで1画面先へ、ctrl-bで1画面戻る。 /apple (enter): appleという文字を下に向かって検索する ?apple (enter): appleという文字を上に向かって検索する。

#### cp コピーする

mv 移動する \$ mv banana.txt /tmp/ カレントディレクトリにあるファイルbanana.txtを/tmpディレクトリに移動する。 \$ mv mango /tmp/ カレントディレクトリにあるmangoというディレクトリを/tmpに移動する。 \$ mv banana.txt melon.txt banana.txtというファイル名をmelon.txtという名に変更する。 mkdir ディレクトリを作成する \$ mkdir mango カレントディレクトリにmangoというディレクトリを作る。 \$ mkdir /tmp/mango /tmpの中にmangoというディレクトリを作る。 rm 削除する。 \$ rm banana.txt ファイルbanana.txtを削除する。 \$ rm -i banana.txt 確認後、ファイルbanana.txtを削除する。 ディレクトリmangoを削除する。 \$ rm -r mango chown 所有者を変更する。 \$ chown apple banana.txt ファイルbanana.txtの所有者をappleに変更する。 \$ chown apple \* カレントディレクトリ内のすべての所有者をappleに変更する。 \$ chown apple mango ディレクトリmangoの所有者をappleに変更する。 \$ chown -R apple mango mangoディレクトリとその中のすべてのファイルの所有者をappleに変更する。 \$ chown apple:grape banana.txt ファイルbanana.txtの所有者をapple、グループをgrapeに変更する。 chgrp グループを変更する。 \$ chgrp grape banana.txt ファイルbanana.txtのグループをgrapeに変更する。 \$ chgrp grape \* カレントディレクトリ内のすべてのグループをgrapeに変更する。 \$ chqrp grape mango ディレクトリmangoのグループをgrapeに変更する。

chmod ファイルモードを設定する。 ファイルへのアクセス権を設定。オーナー、グループ、その他のユーザという3つに対し それぞれ設定する。読む(r)を4、書く(w)を2、実行する(x)を1で表し、その合計数を使い 設定する。

\$ chmod 444 apple.txt

-r--r--となりすべての人がこのapple.txtを読む事ができる。

\$ chmod 440 apple.txt

-r--r-となり所有者と同じグループのユーザのみがこのapple.txtを読む事ができる。

\$ chmod 400 apple.txt

-r----となり所有者のみがこのapple.txtを読む事ができる。

- history 使ったコマンドの履歴を表示する。

\$ history 10

直近使った10のコマンドを表示する。!の後に番号を打てば同じコマンドを実行できる。

#### find ファイルを検索する。

\$ find /tmp/mango/ -name apple.txt -print

ディレクトリ/tmp/mango内でapple.txtを検索し表示する。

\$ find /tmp/mango/ -name "\*.txt" -print

ディレクトリ/tmp/mango内で.txtで終わるファイルを検索し表示する。

#### which コマンドのパスを表示する。

# \$ which perl /usr/bin/perl

perlが/usr/binにインストールされていることが分かる。

#### date 日付けを表示する。

#### cal カレンダーを表示する。

- \$ cal 1998 1998年のカレンダーを表示する。
- \$ cal 8 2001

2001年8月のカレンダーを表示する。

- ps 実行中のプロセスを表示する。
- \$ ps ax 全プロセスを表示する。
- \$ ps ax | grep sshd
  - sshdのプロセスのみ表示する。

kill プロセスを停止させる。

- \$ kill 239 プロセスID239を終了させる。
- \$ kill -HUP 3988
  - プロセスID3988をハングアップさせる。

top 実行中のプロセスをリアルタイムで表示する。

- q 終了させる
- man オンラインマニュアルを表示する。
  \$ man less lessのマニュアルを表示する。

head, tail ファイルの最初や最後だけを表示する。

- \$ head apple.txt apple.txtの最初の10行のみを表示する。 \$ tail -n5 apple.txt apple.txtの最後の5行のみ表示する。
- wget ファイルのダウンロード。
- \$ wget ftp://ftp.redhat.com/7/i386/glibc-2.2.4-24.i386.rpm updates.redhat.comより指定のファイルをダウンロードする。
- su 管理モードに入る。
- \$ /bin/su -

rootの環境でsuになる。"su"コマンドを使用する時にフルパスで指定しないとトロイの 木馬などが仕掛けられている場合にrootのパスワードがそのまま取られる可能性がある ので常に/bin/suと利用した方が良い。suはsuper user, substitute userの略。

mount CD-ROMやフロッピーをマウントする(rootのみ)。

- # mount /mnt/cdrom
  - CD-ROMをマウントする。
- # mount -t iso9660 /dev/cdrom /mnt/cdrom /etc/fstabにcdromの設定がない場合。
- eject CD-ROMを取り出す(rootのみ)。
- # eject cdrom

CD-ROMのトレイを開く。

# eject -t

CD-ROMのトレイを閉じる。

gzip/gunzip ファイルを圧縮/解凍する。q

\$ gunzip yebisu.tar.gz yebisu.tar.gzを解凍する。

tar ファイルをまとめる、展開する。

\$ tar xvf yebisu.tar yebisu.tarからすべてのファイルを取り出す。 \$ tar xvfz yebisu.tar.gz yebisu.tar.gzからすべてのファイルを取り出す。

ping ネットワークの応答を確認する。

\$ ping 192.168.0.1

IPアドレスを指定しての確認。ネットワーク機能の確認を確認するにはまずローカル (127.0.0.1)、次に自分に割り当てられているIP(192.168.0.)、最後にルータへとping を利用すると分かりやすい。

reboot リスタートする(rootのみ)。

- - 7分後にシステムを再起動する。

#### crontab cronの設定、表示。

- \$ crontab -1 cronの設定を表示する。
- \$ crontab -e cronを設定する。

## 4.1.2 UNIXコマンドの参考サイト

JM Project <http://www.linux.or.jp/JM/>

# 4.2 パッケージ管理

4.2.1 apt, dpkgコマンドの使い方 apt, dpkgコマンドでインストールするには"su"になる必要がある。

#### パッケージの新規インストール

# apt-get install wget Reading Package Lists... Done Building Dependency Tree... Done The following NEW packages will be installed: wget 0 packages upgraded, 1 newly installed, 0 to remove and 0 not upgraded. Need to get 0B/15.9kB of archives. After unpacking 77.8kB will be used. Selecting previously deselected package wget. (Reading database ... 14517 files and directories currently installed.) Unpacking wget (from .../wget\_2.0.3-1\_i386.deb) ... Setting up wget (2.0.3-1) ...

#### パッケージの削除

# apt-get remove wget Reading Package Lists... Done Building Dependency Tree... Done The following packages will be REMOVED: wget 0 packages upgraded, 0 newly installed, 1 to remove and 0 not upgraded. Need to get 0B of archives. After unpacking 77.8kB will be freed. Do you want to continue? [Y/n] (Reading database ... 14527 files and directories currently installed.) Removing wget ...

## パッケージの再インストール

# apt-get --reinstall wget

#### 指定パッケージの記録を表示する。

# apt-cache show wget
Package: wget
Status: install ok installed
Priority: optional
Section: web
Installed-Size: 1204

#### 指定パッケージの詳細を表示する。

# apt-cache showpkg wget
Package: wget
Versions:
1.8.1-6.1(/var/lib/dpkg/status)
1.8.1-6(/var/lib/apt/lists/ring.asahinet.or.jp\_archives\_linux\_debian\_debian\_dists\_stable\_main\_binaryi386\_Packages)

#### 指定パッケージの依存関係を表示する。

# apt-cache depends wget
wget
Depends: libc6
Conflicts: <wget-ssl>

## 4.2.2 dpkgコマンドの使い方

#### インストールされたパッケージの一覧表示 # dpkg -1 Desired=Unknown/Install/Remove/Purge/Hold Status=Not/Installed/Config-files/Unpacked/Failed-config/Half-installed // Err?=(none)/Hold/Reinst-required/X=both-problems (Status,Err: uppercase=bad) / Name Version Description ------Add and remove users and groups ii adduser 3.47 ii apt 0.5.4 Advanced front-end for dpkg ii apt-utils 0.5.4 APT utility programs ~略~

#### 指定のパッケージがインストールされているか確認する。

#### 指定のパッケージによってインストールされたファイル一覧。

# dpkg -L wget
/.
/etc
/etc/wgetrc
/usr
/usr/bin
/usr/bin/wget
~ 略 ~

#### 指定のパッケージをインストールする。

# dpkg -i /var/cache/apt/archives/wget\_1.8.1-6.1\_i386.deb

# 4.3 vi**の使い方**

\$ vi apple.txt apple.txtをエディターviで開く。

| ( | escでコマンドモート           | べ移行する。                                    |
|---|-----------------------|-------------------------------------------|
|   | 1                     | カーソル前進                                    |
|   | h                     | カーソル後進                                    |
|   | k                     | カーソル上へ                                    |
|   | j                     | カーソル下へ                                    |
|   | 31                    | 3文字前進                                     |
|   | 5h                    | 5文字後進                                     |
|   |                       |                                           |
|   | 0                     | 行頭へ移動                                     |
|   | \$                    | 行末へ移動                                     |
|   |                       |                                           |
|   | 1G                    | 先頭行に移動                                    |
|   | G                     | 最終行に移動                                    |
|   | 23G                   | 23行目へ移動                                   |
|   |                       |                                           |
|   | ctrl-f                | 次ページへ移動                                   |
|   | ctrl-b                | 前ページへ移動                                   |
|   |                       |                                           |
|   | i                     | カーソルの前へ文字挿入                               |
|   | a                     | カーソルの後ろへ文字挿入                              |
|   | A                     | 行の終わりに文字を挿入                               |
|   |                       |                                           |
|   | x                     | カーソル上の文字削除                                |
|   | 4x                    | カーソルから右4つの文字削除                            |
|   | dd                    | 現在行を削除                                    |
|   |                       |                                           |
|   | /apple (enter)        |                                           |
|   |                       | appleという文字を下に向かって検索する。                    |
|   | <b>?apple</b> (enter) |                                           |
|   |                       | appleという文字を上に向かって検索する。                    |
|   |                       |                                           |
|   | :%s/apple/orang       | ge/g                                      |
|   |                       | appleをorangeに置き換える。                       |
|   | :%s/apple/orang       | ge/C                                      |
|   |                       | appleをorangeに確認しなから直ざ換える。直ざ換える時はyにリターン、しな |
|   |                       | い時は「にリダーノ。                                |
|   |                       | 物フォッ                                      |
|   | :d                    |                                           |
|   | :di                   | 独利於」9 る<br>  (1                           |
|   | :w                    | 体仔9 る<br>但をして他了                           |
|   | :wq                   | 休仔しし於う                                    |
|   | ZZ                    | 休仔して終う                                    |
|   |                       |                                           |
|   | :set nu               | 打笛与を衣示りる                                  |
|   | :set nonu             | 行番号を表示しない                                 |
|   | =                     |                                           |

# 5 Web Serverの設定

5.1 Apache <http://www.apache.org/>

5.1.1 Apacheのインストール

パッケージを利用せず、ソースを使ったインストール例。ダンロードしたファイルを/usr/local/srcに 展開する。

# cd /usr/local/src/
# tar xvfz /tmp/httpd-2.0.49.tar.gz

#### コンパイルする。

# cd httpd-2.0.49/
# ./configure
# make
# make install

## 5.1.2 設定

起動時に必要となるapacheユーザを作成する。

```
# addgroup apache
# adduser --ingroup apache --system --home /dev/null apache
```

## httpd.confが設定をするためのファイル。あらかじめ設定されている専用のapacheユーザ、グループを 利用して起動する。

```
# cd /usr/local/apache2/conf/
```

```
# vi httpd.conf
```

```
#ServerName www.example.com:80 を
ServerName www.beer.jp:80 に変更する
User nobody ここと
Group #-1 ここを
User apache このように
Group apache 変更する
AddDefaultCharset ISO-8859-1 ここを
AddDefaultCharset off に変更する
```

## 5.1.3 テスト

httpd.confの修正内容を確認する。

# /usr/local/apache2/bin/apachectl configtest Syntax OK と出ればOK

## 5.1.4 手動での起動

# /usr/local/apache2/bin/apachectl start でスタートする。IPアドレスを指定してページが表示されるのを確認する。http://ip address/manual でマニュアルページを見る事ができる。

## 5.1.5 HTMLファイル

/usr/local/apache2/htdocsに一般のhtmlファイルを置く。必要に応じてhttpd.conf内の DocumentRootを変更することにより、このディレクトリを変更することができる。

#### 5.1.6 CGI

CGIプログラムは専用のディレクトリ(/usr/local/apache2/cgi-bin/)に設置する。予め用意されてい るサンプルCGIプログラムを使いCGIの実行を確認することができる。 # cd /usr/local/apache2/cgi-bin/ # chmod +x test-cgi でtest-cgiに実行権をつける。 http://IP address/cgi-bin/test-cgi で動作を確認する。

>> cgi-binディレクトリにあるprintenvとtest-cgiはセキュリティホールとなる可能性があるので、cgi 動作確認後は削除した方がよい。

#### 5.1.7 自動起動

/etc/rc2.dに起動スクリプトapachectlをコピーする。 # cp /usr/local/apache2/bin/apachectl /etc/rc2.d/S85apache

#### 5.1.8 再起動

httpd.confを修正した場合には再起動が必要になる。

# /usr/local/apache2/bin/apachectl restart

#### 5.1.9 停止

# /usr/local/apache2/bin/apachectl stop

#### 5.1.10 manの設定

.bashrcに追記することでapacheのmanが使えるようになる。

# vi ~/.bashrc

export MANPATH=\$MANPATH:/usr/local/apache2/man

#### 下記コマンドで設定が反映される。

# . ~/.bashrc

#### 5.1.11 MD5値の確認

**ダウンロードしたファイルのMD5値を確認することで改竄されたファイルの利用を防ぐことができる。** # md5sum httpd-2.0.48.tar.gz 466c63bb71b710d20a5c353df8c1a19c httpd-2.0.48.tar.gz

#### 5.1.12 参考サイト

Japanized Apache <http://www.apache.or.jp/>

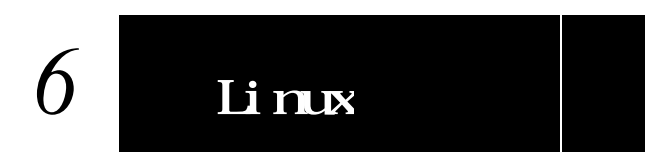

## 6.1 参考URL

Debian GNU/Linux
http://www.debian.org/

Debian について http://www.jp.debian.org/intro/about

#### マニュアル

http://www.jp.debian.org/doc/#manuals

Debian クイックレファレンス http://qref.sourceforge.net/Debian/quick-reference/quick-reference.ja.html

Debian レファレンス http://qref.sourceforge.net/Debian/reference/reference.ja.html

TopPage - Debian GNU/Linux スレッドテンプレ http://debian.fam.cx/

フロッピーディスクから起動して、ネットワークからインストールする方法 http://www.debian.org/distrib/floppyinst

HTTP/FTP を使って Debian CD イメージをダウンロードする http://www.debian.org/CD/http-ftp/

日本のLinux情報 http://www.linux.or.jp/

#### 6.2 参考雑誌

「日経Linux」株式会社 日経BP 毎月8日発売 「Linux magazie」株式会社アスキー 毎月8日発売 「Linux WORLD」IDGジャパン 毎月24日発売

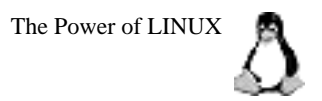